# JOUW PROFIELKEUZE IN ZERMELO

## STAP 1.

Log in (<u>op je computer</u>) op de **website** van Zermelo via je startpagina. Je hebt daarvoor geen aparte inloggegevens nodig.

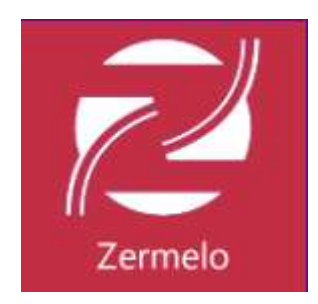

#### STAP 2. Kies voor 'Portal'

## STAP 3.

#### Klik nu op 'Mijn keuzepakket'

Er volgt nu een keuzeformulier waarin het gemeenschappelijk deel al is gevuld. (Zie je geen knop volgende? Kies dan midden bovenaan voor "heel scherm")

## STAP 4.

Kies Volgende, lees de opties en kies je profiel (aanvinken) en kies volgende (lees zorgvuldig). Doorloop nu de verdere keuzemogelijkheden.

## STAP 5.

Aan het eind van het menu krijg je een scherm waarin je keuzes op een rij staan. Controleer of het klopt! Wanneer je keuze klopt kies je ervoor het formulier te versturen.

Je bent klaar nu klaar met invullen en je ouders/verzorgers ontvangen een mail om jouw keuze te accorderen.

Voor meer informatie kun je terecht op: <u>Vakkenpakket kiezen - Zermelo Support</u> of kijk de volgende video: <u>Keuzeformulier leerling vmbo on Vimeo (</u>in de video gaat het om een school waarin leerlingen aparte inloggegevens hebben voor Zermelo, dat is bij ons niet het geval)